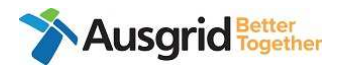

# **Outage Request Process for ASP1**

| Purpose             | Submission of an outage request via Ausgrid Customer Portal                              |
|---------------------|------------------------------------------------------------------------------------------|
| Applies to          | Accredited Service Provider 1(ASP1)                                                      |
| Before you<br>begin | Ensure you have access to the Ausgrid Customer Portal                                    |
| Procedure           | Step 1: Access the Ausgrid Customer Portal                                               |
|                     | a. Access Ausgrid Customer Portal via this URL<br>https://services.ausgrid.com.au/Signin |

b. Log in and access Connections Projects.

| Ausgrid                                                                   |                                                                           | Navigate To • 🍄 Account Settings Sign out                                             |
|---------------------------------------------------------------------------|---------------------------------------------------------------------------|---------------------------------------------------------------------------------------|
| Customer Portal                                                           |                                                                           |                                                                                       |
| Sign in to our customer portal to t transactions.                         | rack your claim, complaint, enquiry, or mana                              | ge your connections projects and                                                      |
| Ausgrid customer portal is best viewed                                    | in Chrome or Edge browsers.                                               |                                                                                       |
| * Username                                                                |                                                                           |                                                                                       |
| * Password                                                                |                                                                           |                                                                                       |
| Remember m                                                                | ?                                                                         |                                                                                       |
| Sign in                                                                   | Forgot your password?                                                     |                                                                                       |
| How do I registe                                                          | r?                                                                        |                                                                                       |
|                                                                           |                                                                           |                                                                                       |
| *<br>Ausarid                                                              |                                                                           | Navigate To 🔹 🗘 Account Settings Sign out                                             |
| Ausgrid Customer P                                                        | ortal                                                                     |                                                                                       |
| NOCH                                                                      |                                                                           | Connection Projects                                                                   |
| NUSW<br>Create and submit your Notification of<br>Service Works           | FAQ                                                                       | Connection Projects<br>Track and manage your connection<br>applications and projects. |
| <b>Enquiries</b><br>Send us your enquiry and our team will be<br>in touch | <b>Complaints</b><br>Help us resolve your issue and submit a<br>complaint | <b>Claims</b><br>Make a claim for property or other<br>damage caused by Ausgrid       |
|                                                                           |                                                                           |                                                                                       |

| Document Owner: Connections Admin | Page 1 of 13            | Version: 1.0                |
|-----------------------------------|-------------------------|-----------------------------|
| Approved By: Shelley Greene       | UNCONTROLLED IF PRINTED | Approval Date: October 2023 |

# **Step 2. Navigate to Project**

a. Ensure ASP1 Projects is selected. Search the relevant project in the search bar.

| ASP1 Pro              | jects •                                  |                                 |                                                       |                           | AN-21878              | DURAL       | C |
|-----------------------|------------------------------------------|---------------------------------|-------------------------------------------------------|---------------------------|-----------------------|-------------|---|
| Customer<br>Reference | Customer Company                         | Project Name                    | Project Location                                      | Project<br>Stage          | Associated<br>Project | Web<br>Form |   |
|                       |                                          | 19 GWANDALAN -<br>PENINSULAR DR | LOT 414 PENINSULAR D,<br>GWANDALAN - PENINSULAR<br>DR | Closed                    |                       |             | ~ |
|                       |                                          | 1900082362 NORTH<br>SYDNEY      | 88 WALKER STREET, NORTH<br>SYDNEY, 2060               | Application<br>Assessment |                       |             | * |
|                       | Richard Crookes<br>Constructions Pty Ltd | 1900098307 ARNCLIFFE            | 233 PRINCES HIGHWAY,<br>ARNCLIFFE, 2205               | Private<br>Installation   |                       | 88245       | • |
|                       |                                          | 1900102071 CAMERON<br>PARK      | 1/309 GEORGE BOOTH DRIVE,<br>CAMERON PARK, 2285       | Private<br>Installation   |                       | 150382      | * |

b. Navigate to the chevron on the right and select "View Details"

| ASPT PIO              | Jects •                                                                    |                |                              |                                        | AN-21070 L            | JORAL       | - <b>-</b>     |
|-----------------------|----------------------------------------------------------------------------|----------------|------------------------------|----------------------------------------|-----------------------|-------------|----------------|
| Customer<br>Reference | Customer Company                                                           | Project Name   | Project Location             | Project Stage                          | Associated<br>Project | Web<br>Form |                |
|                       | ARA Electrical High<br>Voltage Services Pty<br>Ltd T/as Transelect<br>(L1) | AN-21878 DURAL | TAYLORS ROAD, DURAL,<br>2158 | ASP1<br>Connection/Relocation<br>Offer |                       | 179959      | ✓ View Details |

c. This will take you to the project "Summary" page

| Customer Reference<br>-                                                                           |                       | Associated Project Site Address Detail<br>TAYLORS ROAD, DUR<br>AE Notification Project Description |                          | rtails<br>DURAL 2158, NBN FTTC - 2DUR-23-03<br>tion |  |  |
|---------------------------------------------------------------------------------------------------|-----------------------|----------------------------------------------------------------------------------------------------|--------------------------|-----------------------------------------------------|--|--|
| Project Name<br>AN-21878 DURAL                                                                    |                       |                                                                                                    |                          |                                                     |  |  |
| Project No.<br>AN-21878                                                                           |                       | AP Notification<br>-                                                                               | Web Form Numbe<br>179959 | er                                                  |  |  |
| ummary                                                                                            | ⊙                     | Summary                                                                                            |                          |                                                     |  |  |
| ssessment                                                                                         | (  )                  |                                                                                                    |                          |                                                     |  |  |
|                                                                                                   | -                     |                                                                                                    |                          |                                                     |  |  |
| lesign                                                                                            | •                     | Customer Reference                                                                                 |                          | Customer Project Description                        |  |  |
| lesign<br>letwork Construction                                                                    | •                     | Customer Reference                                                                                 |                          | Customer Project Description                        |  |  |
| lesign<br>letwork Construction<br>lutages                                                         | •<br>•                | Customer Reference                                                                                 |                          | Customer Project Description                        |  |  |
| esign<br>letwork Construction<br>lutages<br>rivate Installation                                   | ⊙<br>⊙<br>⊙           | Customer Reference                                                                                 |                          | Customer Project Description                        |  |  |
| lesign<br>letwork Construction<br>uutages<br>rivate Installation<br>roperty                       | •<br>•<br>•<br>•      | Customer Reference                                                                                 |                          | Customer Project Description                        |  |  |
| esign<br>etwork Construction<br>utages<br>rivate Installation<br>roperty<br>(arranty & Completion | •<br>•<br>•<br>•<br>• | Customer Reference - Application - Received Date 24/11/2020                                        |                          | Customer Project Description                        |  |  |

d. Navigate to the left-hand menu and select the "Outages" tab and click the "Create Outage Request" Button.

| Summary              | $\odot$ | Outages |             |                         |           |        |                 |        |
|----------------------|---------|---------|-------------|-------------------------|-----------|--------|-----------------|--------|
| Assessment           | Θ       |         |             |                         |           |        |                 |        |
| Design               | $\odot$ |         |             |                         |           | (      | Create Outage R | equest |
| Network Construction | $\odot$ |         |             |                         | Schodulod |        |                 |        |
| Outages              | Θ       | Scope   | Outage Type | Proposed<br>Outage Date | Outage    | Status | Created On      | Select |
| Private Installation | •       |         |             | ç                       | Date      |        |                 |        |

## Step 3. Complete outage request form

a. Fill in the required details. The mandatory fields are marked with an \* You will be required to complete the following:

#### **PART A**

- Name\* Project name and suburb, example AN-21878 DURAL
- **Associated Projects** information *self populates based on the project accessed.*
- **Proposed Outage start and end date**\* You will need to the select date and time of requested outage. The End date must be after the Start date.

You can select the time by clicking the blue clock at the bottom of the monthly calendar.

• **Description**\* Please provide a short description of the outage request.

| Associat | ed Pro                                                                               | oject                                                                                                    |                                                                                                    |                                                                                                    |                                                                                                    |                                                                                                    |
|----------|--------------------------------------------------------------------------------------|----------------------------------------------------------------------------------------------------|----------------------------------------------------------------------------------------------------|----------------------------------------------------------------------------------------------------|----------------------------------------------------------------------------------------------------|----------------------------------------------------------------------------------------------------|
| AN-218   | 378 DL                                                                               | JRAL                                                                                                    |                                                                                                    |                                                                                                    |                                                                                                    | Q.,                                                                                                    |
| Propose  | d Outa                                                                               | age Er                                                                                                    | d Dat                                                                                                    | e *                                                                                                    |                                                                                                    |                                                                                                    |
| DD/MN    | 1/YYYY                                                                               | ′ h:mr                                                                                                    | n A                                                                                                    |                                                                                                    |                                                                                                    |                                                                                                    |
| <        |                                                                                      | Oct                                                                                                    | ober 2                                                                                                    | 023                                                                                                    |                                                                                                    | >                                                                                                    |
| Su       | Mo                                                                                   | Tu                                                                                                    | We                                                                                                    | Th                                                                                                    | Fr                                                                                                    | Sa                                                                                                    |
| 1        | 2                                                                                    | 3                                                                                                    | 4                                                                                                    | 5                                                                                                    | 6                                                                                                    | 7                                                                                                    |
| 8        | 9                                                                                    | 10                                                                                                    | 11                                                                                                    | 12                                                                                                    | 13                                                                                                    | 14                                                                                                    |
| 15       | 16                                                                                   | 17                                                                                                    | 18                                                                                                    | 19                                                                                                    | 20                                                                                                    | 21                                                                                                    |
| 22       | 23                                                                                   | 24                                                                                                    | 25                                                                                                    | 26                                                                                                    | 27                                                                                                    | 28                                                                                                    |
| 29       | 30                                                                                   | 31                                                                                                    | 1                                                                                                    | 2                                                                                                    | 3                                                                                                    | 4                                                                                                    |
| 5        | 6                                                                                    | 7                                                                                                    | 8                                                                                                    | 9                                                                                                    | 10                                                                                                    | 11                                                                                                    |
|          |                                                                                      |                                                                                                    | ©                                                                                                    |                                                                                                    |                                                                                                    |                                                                                                    |
|          | Associat<br>AN-218<br>Proposed<br>DD/MM<br>\$<br>Su<br>1<br>8<br>15<br>22<br>29<br>5 | Associated Pro<br>AN-21878 DL<br>Proposed Outa<br>DD/MM/YYYY<br>Su Mo<br>1 2<br>8 9<br>15 16<br>22 23<br>29 30<br>5 6 | Associated Project<br>AN-21878 DURAL<br>Proposed Outage En<br>DD/MM/YYYY h:mr<br><b>C</b><br><b>Su</b> Mo Tu<br>1 2 3<br>8 9 10<br>15 16 17<br>22 23 24<br>29 30 31<br>5 6 7 | Associated Project<br>AN-21878 DURAL<br>Proposed Outage End Dat<br>DD/MM/YYYY h:mm A<br><b>C</b><br><b>Su</b> Mo Tu We<br>1 2 3 4<br>8 9 10 11<br>15 16 17 18<br>22 23 24 25<br>29 30 31 1<br>5 6 7 8<br><b>O</b> | Associated Project<br>AN-21878 DURAL<br>Proposed Outage End Date *<br>DD/MM/YYYY h:mm A<br><b>COUNE 100 100 100 100 100 100 100 100 100 10</b> | Associated Project<br>AN-21878 DURAL<br>Proposed Outage End Date *<br>DD/MM/YYYY h:mm A<br><b>\$ October 2023</b><br><b>\$ Su Mo Tu We Th Fr</b><br>1 2 3 4 5 6<br>8 9 10 11 12 13<br>15 16 17 18 19 20<br>22 23 24 25 26 27<br>29 30 31 1 2 3<br>5 6 7 8 9 10 |

# b. Click "Save" and continue

This will create a draft outage request; the form will refresh, and the rest of the form will become available

| rait B - Outage F                                                                                                    | Period                                                                                                    |
|----------------------------------------------------------------------------------------------------|----------------------------------------------------------------------------------------------------|
| f proposed works are                                                                                                    | e outside of normal business hours (WONBH), please provide justification.                                                                                                    |
| _                                                                                                    |                                                                                                    |
|                                                                                                    |                                                                                                    |
|                                                                                                    |                                                                                                    |
|                                                                                                    |                                                                                                    |
|                                                                                                    |                                                                                                    |
| the ROL has been att                                                                                                    | ached                                                                                                    |
| -                                                                                                    | v                                                                                                    |
| Where WONBH are pr                                                                                                    | roposed due to commercial customer impacts, evidence of commercial                                                                                                    |
| customer consultatio                                                                                                    | n has been attached                                                                                                    |
| -                                                                                                    | ~                                                                                                    |
|                                                                                                    |                                                                                                    |
|                                                                                                    |                                                                                                    |
| ou select yes to<br>mpted to uplo                                                                                                    | o either of the bottom two questions you will be<br>ad the requirement documents.                                                                                                    |
| OU SELECT YES TO<br>mpted to uplo<br>Where WONBH are pr<br>the ROL has been att                                                        | o either of the bottom two questions you will be<br>ad the requirement documents.<br>roposed due to Road Occupancy License (ROL) requirements, a copy of<br>rached                                                                                                    |
| OU SELECT YES TO<br>IMPTED TO UPIO<br>Where WONBH are pr<br>the ROL has been att<br>Yes                                                | o either of the bottom two questions you will be<br>ad the requirement documents.<br>roposed due to Road Occupancy License (ROL) requirements, a copy of<br>ached                                                                                                    |
| OU SELECT YES TO<br>IMPTED TO UPLO<br>Where WONBH are pr<br>the ROL has been att<br>Yes                                                | o either of the bottom two questions you will be<br>ad the requirement documents.<br>roposed due to Road Occupancy License (ROL) requirements, a copy of<br>ached                                                                                                    |
| OU SELECT YES TO<br>IMPTED TO UPIO<br>Where WONBH are pr<br>the ROL has been att<br>Yes<br>Where WONBH are pr<br>customer consultatio  | o either of the bottom two questions you will be<br>ad the requirement documents.<br>roposed due to Road Occupancy License (ROL) requirements, a copy of<br>ached<br>Upload ROL Document/s<br>roposed due to commercial customer impacts, evidence of commercial<br>in has been attached |
| OU SELECT YES TO<br>IMPTED TO UPLO<br>Where WONBH are pr<br>the ROL has been att<br>Yes<br>Where WONBH are pr<br>customer consultation | o either of the bottom two questions you will be<br>ad the requirement documents.<br>roposed due to Road Occupancy License (ROL) requirements, a copy of<br>ached<br>Upload ROL Document/s<br>roposed due to commercial customer impacts, evidence of commercial<br>in has been attached |

| Document Owner: Connections Admin | Page 4 of 13            | Version: 1.0                |
|-----------------------------------|-------------------------|-----------------------------|
| Approved By: Shelley Greene       | UNCONTROLLED IF PRINTED | Approval Date: October 2023 |

| PART C – Switchboard onsite/Pro<br>party asset transfers                                | oof of arrangement for third                      |
|-----------------------------------------------------------------------------------------|---------------------------------------------------|
| Part C - Switchboard on site / Proo<br>transfers                                        | f of arrangement for third party asset            |
| For substation and direct distributor commis<br>the final location on site              | ssioning - The switchboard has been installed in  |
| -                                                                                       | ~                                                 |
| For final electrification outages – Proof of ar removals / transfers from Ausgrid poles | rangement has been provided for third party asset |
| -                                                                                       | ~                                                 |
| Appropriate paperwork has been submitted                                                | for all ASP Level 2 works                         |
| -                                                                                       | ~                                                 |
| Customer Electrician Name                                                               | Customer Electrician Contact Number               |
| -                                                                                       | -                                                 |
|                                                                                         |                                                   |

| Document Owner: Connections Admin | Page 5 of 13            | Version: 1.0                |
|-----------------------------------|-------------------------|-----------------------------|
| Approved By: Shelley Greene       | UNCONTROLLED IF PRINTED | Approval Date: October 2023 |

## PART D – Outage Scope, Isolation details and LV Scope

| Part D - Outage Sco | ope and | Isolation | Details |
|---------------------|---------|-----------|---------|
|---------------------|---------|-----------|---------|

| Voltage                   |   |
|---------------------------|---|
| -Select or search options | ~ |
| HV Scope                  |   |
| -                         |   |
|                           |   |
|                           |   |
|                           |   |

#### LV Scope (Including Streetlighting)

| De-energised                     | Energised                        |
|----------------------------------|----------------------------------|
| -Select or search options $\sim$ | -Select or search options $\sim$ |
| De-energised Scope               | Energised Scope                  |
| -                                | -                                |
|                                  |                                  |
|                                  |                                  |
|                                  |                                  |

## PART E – Diagram

If you click diagram attached, you will be prompted to upload documents.

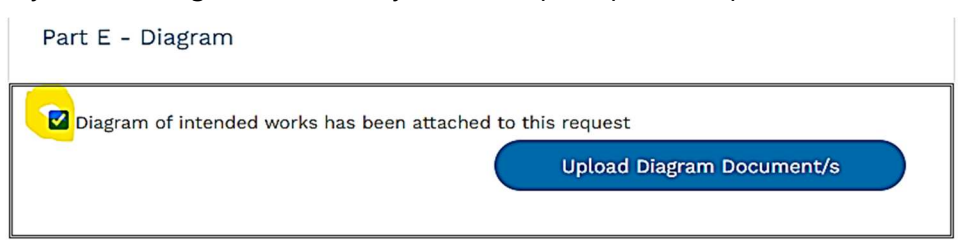

| Document Owner: Connections Admin | Page 6 of 13            | Version: 1.0                |
|-----------------------------------|-------------------------|-----------------------------|
| Approved By: Shelley Greene       | UNCONTROLLED IF PRINTED | Approval Date: October 2023 |

# **PART F – Outage Contact Details**

| Part F - Outage Contact Details                                                                       |                                 |
|----------------------------------------------------------------------------------------------------|---------------------------------|
| Outage Site Lead Name                                                                                 | Outage Site Lead Contact Number |
| -                                                                                                    | Provide a telephone number      |
| Notification Officer Name (ASP1Xi authorised)                                                         | AEC Authorisation Number        |
| -                                                                                                    | -                               |
| Note: Outage Site Lead Name and Contact<br>number will be provided to contact centre and<br>customer. |                                 |
|                                                                                                    |                                 |

# **PART G – Earthing/Shorting Declaration**

| Part G - Earthing / Shorting Declaration                                                                                                |  |
|----------------------------------------------------------------------------------------------------|--|
| I have suitably trained and authorised staff to perform erection and removal of all required<br>Access Permit Earths and Working Earths |  |
| - 🗸                                                                                                    |  |
| I have suitably trained and authorised staff to perform erection and removal of all required LV shorts                                  |  |
| - 🗸                                                                                                    |  |
| I have suitable equipment to perform erection and removal of all required LV shorts                                                     |  |
| - ~                                                                                                    |  |
|                                                                                                    |  |

# **PART H – Statement by ASP**

This is a mandatory field \*

| . All known major el                          | ectrical and safety defects have been rectified                                                                                    |
|-----------------------------------------------|----------------------------------------------------------------------------------------------------|
| An authorised acco                            | ess permit recipient will be present on-site to accept relevant permits on the day of the outage                                   |
| . If the works are pla<br>usgrid's Connection | anned for or extended into 'Work outside normal business hours, extra fees will be raised as per<br>I Policy – Connection Charges. |
| . All necessary ASP<br>contract is in place v | Level 2 paperwork (e.g. NOSW, CCEW) has been submitted to Ausgrid and an Energy<br>there required.                                 |
| n benn teel dae i jar∙ in teori               |                                                                                                    |

| Document Owner: Connections Admin | Page 7 of 13            | Version: 1.0                |
|-----------------------------------|-------------------------|-----------------------------|
| Approved By: Shelley Greene       | UNCONTROLLED IF PRINTED | Approval Date: October 2023 |

#### **DOCUMENT UPLOAD**

Any additional document can be uploaded here

| Documents                                 |           |
|-------------------------------------------|-----------|
|                                           | Add files |
| There are no folders or files to display. |           |
|                                           |           |

#### Step 4. Save draft or submit outage

Once you have ticked Part H, you can either save draft request or submit outage request

- **Save Draft** Outage request is saved in "Draft" status. The request can be viewed and updated multiple times before submission
- **Submit Outage** Once you select "Submit", the request details cannot be edited or updated

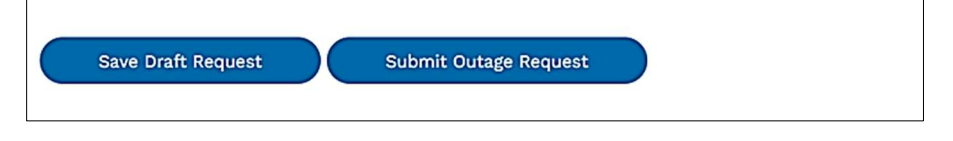

Once you have submitted an Outage request the details will be reviewed by Compliance Officers/Data Maintenance/Connections team.

You will receive an automated email notification from <u>NoReply@ConnectionProjects.com</u> that will advise you of the outcome and direct you to the Ausgrid Customer Portal

| Document Owner: Connections Admin | Page 8 of 13            | Version: 1.0                |
|-----------------------------------|-------------------------|-----------------------------|
| Approved By: Shelley Greene       | UNCONTROLLED IF PRINTED | Approval Date: October 2023 |

# Step 5. Upload documents against outage request

View the details of the outage request via the Ausgrid Customer Portal. Go to 'Document Categories'. This section is visible when a document is nominated

| Document Categories |                   |                   |
|---------------------|-------------------|-------------------|
|                     | Upload Document/s | Submit Document/s |
| Document Category   | Status Reason     | Created On        |

- a. Click "Upload Document/s"
- b. The drop down will indicate the required documents for submission. Select and upload each file

| File Upload for   | Document Categories                                                                      |       |
|-------------------|------------------------------------------------------------------------------------------|-------|
| Require Documents | Pole, Pillar, SL Data Sheet 🛩<br>Pole, Pillar, SL Data Sheet<br>SAO Diagram<br>TEI Sheet | ]     |
| Uplo              | ad Selected Files                                                                        |       |
|                   |                                                                                          | Close |

- c. Select files to upload, multiple files can be uploaded for a document category
- d. Click "Upload Selected Files"

| File Upload for Document Categories             |       |
|-------------------------------------------------|-------|
| Require Documents Pole, Pillar, SL Data Sheet ~ |       |
| Choose files 3 files.                           |       |
| Upload Selected Files No of Files Selected : 3  |       |
|                                                 | Close |

e. Once all documents are uploaded, click Submit Documents. This will notify Compliance Officers/Data Maintenance team/Connections team of the document submission for their review.

| Document Owner: Connections Admin | Page 9 of 13            | Version: 1.0                |
|-----------------------------------|-------------------------|-----------------------------|
| Approved By: Shelley Greene       | UNCONTROLLED IF PRINTED | Approval Date: October 2023 |

|                             | Upload Document/s | Submit Docun       | nent/s |
|-----------------------------|-------------------|--------------------|--------|
| Document Category           | Status Reason     | Created On         |        |
| TEI Sheet                   | Submitted         | 27/09/2023 9:23 PM | *      |
| SAO Diagram                 | Submitted         | 27/09/2023 9:22 PM | *      |
| Pole, Pillar, SL Data Sheet | Draft             | 27/09/2023 9:22 PM | *      |

| Document Owner: Connections Admin | Page 10 of 13           | Version: 1.0                |
|-----------------------------------|-------------------------|-----------------------------|
| Approved By: Shelley Greene       | UNCONTROLLED IF PRINTED | Approval Date: October 2023 |

## Step 6. Review outcome of document submission

You can log into the Ausgrid Customer Portal to check the outcome of the Document submitted.

a. Navigate to the portal, log in and select the "Outages" tab. You will see a list of Submitted and Draft requests that you can access

| Summary               | ⊙       |
|-----------------------|---------|
| Assessment            | $\odot$ |
| Design                | ۲       |
| Network Construction  | ۲       |
| Outages               | •       |
| Private Installation  | •       |
| Property              | ⊙       |
| Warranty & Completion | •       |
| Project Team          | •       |

| Summary               | $\odot$ | Outages                           |                 |                         |           |           |                       |              |
|-----------------------|---------|-----------------------------------|-----------------|-------------------------|-----------|-----------|-----------------------|--------------|
| Assessment            | $\odot$ |                                   |                 |                         |           |           |                       |              |
| Design                | Θ       |                                   |                 |                         |           |           | Create Outage R       | equest       |
| Network Construction  | $\odot$ |                                   |                 |                         | Scheduled |           |                       |              |
| Outages               | ۲       | Scope                             | Outage Type     | Proposed<br>Outage Date | Outage    | Status    | Created On            | Select       |
| Private Installation  | $\odot$ |                                   |                 |                         | Date      |           |                       |              |
| Property              | $\odot$ | AN-21878                          |                 | 06/11/2023<br>7:47 AM   |           | Draft     | 24/10/2023<br>7:53 AM | ~            |
| Warranty & Completion | •       | 24102023                          |                 | 1.41 600                |           |           | 1.00 / 11             | View Details |
| Project Team          | ۲       | AN-21878<br>DURAL<br>23102023 SIT | Electrification | 25/10/2023<br>8:18 PM   |           | Submitted | 23/10/2023<br>8:18 PM | •            |

If the Nominated Document category is Rejected, you will receive an automated email notification from <u>NoReply@ConnectionProjects.com</u> and be required to resubmit rejected documentation.

| Document Owner: Connections Admin | Page 11 of 13           | Version: 1.0                |
|-----------------------------------|-------------------------|-----------------------------|
| Approved By: Shelley Greene       | UNCONTROLLED IF PRINTED | Approval Date: October 2023 |

| Document Categories |                   |                    |        |
|---------------------|-------------------|--------------------|--------|
|                     | Upload Document/s | Submit Docum       | ient/s |
| Document Category   | Status Reason     | Created On         |        |
| SAO Diagram         | Approved          | 23/10/2023 8:44 PM | ~      |
| TEI Sheet           | Approved          | 23/10/2023 8:26 PM | *      |
| SAO Diagram         | Rejected          | 23/10/2023 8:26 PM | *      |
| SAO Diagram         | Rejected          | 23/10/2023 8:25 PM | *      |
|                     |                   |                    |        |

b. View details of the Rejected document to see status reason and feedback

| Document Categories |                   |                    |        |
|---------------------|-------------------|--------------------|--------|
|                     | Upload Document/s | Submit Docum       | nent/s |
| Document Category   | Status Reason     | Created On         |        |
| SAO Diagram         | Approved          | 23/10/2023 8:44 PM | *      |
| TEI Sheet           | Approved          | 23/10/2023 8:26 PM | •      |
| SAO Diagram         | Rejected          | 23/10/2023 8:26 PM | ~      |
| SAO Diagram         | Rejected          | 23/10/2023 8:25 PM | Edit   |
|                     |                   | >                  |        |

| Document Owner: Connections Admin | Page 12 of 13           | Version: 1.0                |
|-----------------------------------|-------------------------|-----------------------------|
| Approved By: Shelley Greene       | UNCONTROLLED IF PRINTED | Approval Date: October 2023 |

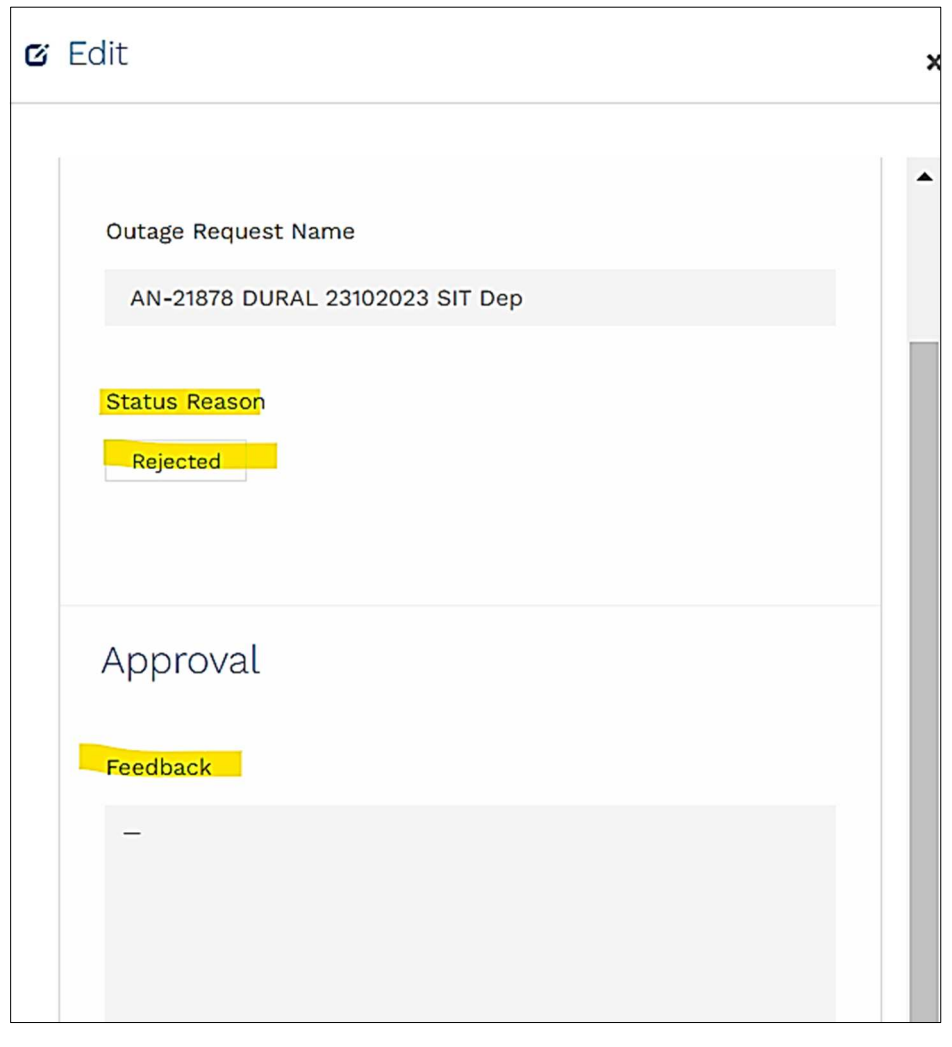

- c. Review comments and re-upload documents as required, refer to step 5.
- What do IFor help with the accessing the Ausgrid Customer Portal click heredo if...

# FAQs Q. I cannot see my project in the Ausgrid Customer Portal.

A. Ensure you have selected the correct project view (ASP1).

# Q. I have forgotten my log in or password.

A. You can reset your password <u>here</u>. If you have forgotten or have issues with your username, contact the Connections Support team on 02 4399 8099 or <u>contestability@ausgrid.com.au</u>

| Document Owner: Connections Admin | Page 13 of 13           | Version: 1.0                |
|-----------------------------------|-------------------------|-----------------------------|
| Approved By: Shelley Greene       | UNCONTROLLED IF PRINTED | Approval Date: October 2023 |